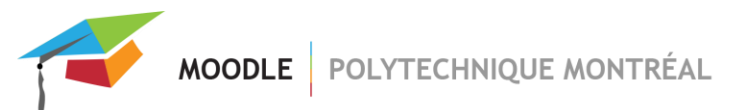

# Activité « Devoir de groupe »

| Création de l'activité                                      | .2 |
|-------------------------------------------------------------|----|
| Gestion des groupes pour la remise de devoir de groupe      | .2 |
| Exemple lorsqu'un étudiant fait partie de plusieurs groupes | .3 |

L'activité « Devoir de groupe » permet à un étudiant de remettre un travail pour toute l'équipe. Lors de la remise, le fichier devient accessible par tous les membres de l'équipe. Lorsque l'enseignant corrige le travail, la note est automatiquement attribuée à tous les membres de groupe. L'enseignant peut aussi décider de corriger de façon individuelle.

## Création de l'activité

- Ajouter une activité « Devoir » dans le site de votre cours.
- Dans les paramètres de l'activité, entrer les diverses informations demandées.
- Dans la section « Réglages de remises en groupe », sélectionner « Oui » pour l'option « Les étudiants remettent leur travail en groupe ».

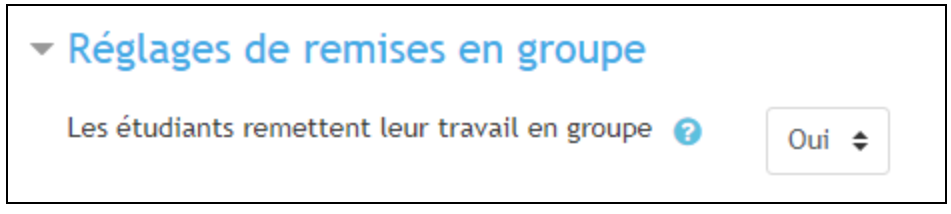

 Pour empêcher un étudiant de remettre un devoir alors qu'il ne fait pas partie d'un groupe, il faut sélectionner « Requiert un groupe pour remettre un devoir ».

| Requiert un groupe pour remettre un devoir | 0 | Oui 🖨 |  |
|--------------------------------------------|---|-------|--|
|                                            |   |       |  |

- Pour obliger chaque étudiant du groupe à déposer un fichier, il faut sélectionner « Oui » pour les options « Exiger que les étudiants cliquent sur le bouton Envoyer » (dans la section « Réglages de la remise des travaux ») ainsi que pour l'option « Exiger la remise par tous les membres du groupe » (dans la section « Réglages de remises en groupe »).
- Si les étudiants font partie de plusieurs groupes dans le site du cours, il faut sélectionner le groupement qui sera utilisé pour la remise du travail dans l'option « Groupement pour les groupes d'étudiants » (dans la section « Gestion des groupes pour la remise de devoir »).
- Cliquer sur le bouton « Enregistrer et afficher ».

### Gestion des groupes pour la remise de devoir de groupe

L'activité « Devoir de groupe » est directement liée à la gestion des groupes.

Si un étudiant appartient à plusieurs groupes, il faut associer chacun de ses groupes dans des groupements différents et indiquer quel groupement doit être utilisé par l'activité « Devoir » (dans les paramètres de l'activité).

**ATTENTION**, si vous modifiez les groupes et groupements après que des étudiants aient déjà déposé des devoirs, il se peut que vous n'ayez plus accès aux fichiers déposés par les étudiants dont les groupes ont été modifiés et/ou supprimés.

Si vous devez modifier les groupes pour une autre activité « Devoir », vous devez créer de nouveaux groupes et groupements afin de ne pas modifier les groupes des autres activités « Devoirs » pour lesquels les étudiants ont déjà remis des travaux.

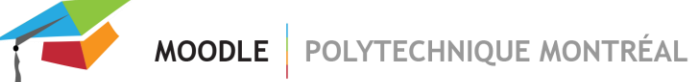

#### Lorsque l'option « Requiert un groupe pour remettre un devoir » est activée :

- Des groupes doivent être créés.
  S'il n'y a aucun groupe, les étudiants ne pourront pas remettre un devoir.
- Un étudiant doit absolument faire partie d'un groupe.
  Si un étudiant ne fait pas partie d'un groupe, il ne pourra pas déposer de devoir.

#### Lorsque l'option « Requiert un groupe pour remettre un devoir » n'est pas activée :

- Des groupes doivent absolument être créés.
  S'il n'y a aucun groupe, la classe entière est considérée comme un groupe. Donc si un étudiant remet un travail, le fichier est accessible par tous les étudiants du cours.
- Un étudiant doit absolument faire partie d'un groupe.
  Si un étudiant ne fait pas partie d'un groupe, il sera mis automatiquement dans un groupe par défaut et il ne sera pas évalué avec les autres membres de son équipe. Son fichier sera alors accessible par tous les étudiants ne faisant pas partie d'un groupe.

#### Exemple lorsqu'un étudiant fait partie de plusieurs groupes

Dans un site, il y a 4 groupes qui contiennent les étudiants suivants :

Groupe\_A\_TP1 Étudiant01 Étudiant02

Groupe\_B\_TP1 Étudiant03 Étudiant04

Groupe\_A\_TP2 Étudiant03 Étudiant04

Groupe\_B\_TP2 Étudiant01 Étudiant02

À noter que chaque étudiant fait partie de deux groupes. Deux groupements sont ensuite créés. Ceux-ci contiennent les groupes suivants :

#### Groupement\_TP1

Groupe\_A\_TP1 Groupe\_B\_TP1

#### Groupement\_TP2

Groupe\_A\_TP2 Groupe\_B\_TP2 Un devoir d'équipe est ensuite créé et le « **Groupement\_TP1** » est sélectionné pour l'option « Groupements pour les groupes d'étudiants ».

| ▼ Réglages de rem                              | ises en groupe         |   |                   |
|------------------------------------------------|------------------------|---|-------------------|
| Les étudiants remettent                        | leur travail en groupe | 0 | Oui 🗢             |
| Requiert un groupe pour                        | remettre un devoir     | 0 | Non 🗢             |
| Exiger la validation du d<br>membres du groupe | épôt par tous les      | 0 | Non 🗢             |
| Groupement pour les gro                        | oupes d'étudiants      | 8 | Groupement_TP1 \$ |

Cette option fait en sorte que les groupes du « **Groupement\_TP1** » seront utilisés pour la remise de devoir. Donc, lorsque l'étudiant <u>Étudiant01</u> remettra un fichier, il sera déposé pour le groupe « Groupe\_A\_TP1 ».

Si le groupement « Groupement\_TP\_2 » avait été choisi, le travail aurait été déposé pour le groupe « Groupe\_B\_TP2 ».